由于工作变动等原因纳税人的工作单位可能会发生变化,若个人所得税app没有及时调整任职受雇信息,那么在个人所得税app中要怎么修改工作单位呢?

个人所得税app怎么修改工作单位?

- 【1】登录个人所得税app,在页面下方点击"个人中心"—"任职受雇信息";
- 【2】点击个人任职受雇详细信息,进行核对,若有错误点击进入;
- 【3】进入任职受雇单位详情界面,点击页面右上角申诉按钮;
- 【4】填写申诉原因,确认无误后点击提交等待处理结果即可。

以上即为个人所得税app修改工作单位的相关流程,希望对你有所帮助。